## **Eagle Eye Application Note - AN022**

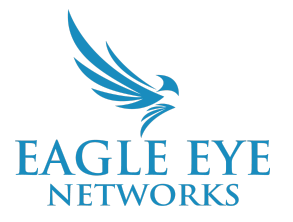

# Configuring SSO in the Eagle Eye Cloud VMS Enhanced Web Interface

2024-06-20 Revision 1.0

**Target Audience** 

This application note is intended for users of the Eagle Eye Cloud VMS, and specifically those using the Enhanced Web Interface, that want to utilize the convenience and security offered by single sign-on (SSO) through common or custom Identity Providers (IdPs). Resellers can also configure SSO for all their end users of the VMS. Users of all Editions of the VMS can log in using Microsoft or Google as an IdP, but Standard Edition users can only log in via the following domains:

- msn.com
- live.com
- hotmail.com
- outlook.com
- gmail.com
- een.com

Professional and Enterprise Edition users can log in via the IdP buttons even if SSO is not configured. Administrators will always be able to log in directly.

### Introduction

Eagle Eye Networks allows users to log in using single sign-on via an identity provider that supports OIDC. This application note provides instructions for setting up IdPs for SSO with the Eagle Eye Cloud VMS for the three most common IdPs for SSO: Microsoft Azure Active Directory, Okta, and Google Cloud Platform. This application note also includes instructions for setting up Custom SSO. Resellers can set up SSO for all end users of the Cloud VMS as well. Note: Both the Classic Interface and the Standard Edition with SAML can be set up and can operate simultaneously.

### **Prerequisites**

Before setting up SSO, you will need administrator privileges within the Eagle Eye Cloud VMS.

## Configuring Google IdP via SSO

Follow the steps in this section to configure Google SSO authentication in the Cloud VMS enhanced web interface.

1. Go to Admin > Account Settings > Identity Provider and select Google.

| Identity provider integration via Single Sign-on<br>Select and configure the Identity Provider you want to enable. |   |
|----------------------------------------------------------------------------------------------------|---|
| O None                                                                                                    |   |
| O 📑 Microsoft                                                                                                    | > |
| O 🎇 Okta                                                                                                    | > |
| O Google                                                                                                    | ~ |
| Login only via Single Sign-On ()                                                                                   |   |
| O Custom SSO                                                                                                    | > |
|                                                                                                    |   |

2. Leave the Login Only via Single Sign-on checkbox unchecked to allow non-administrator users

|          | EAGL            | E EYE<br>orks |
|----------|-----------------|---------------|
| Sign in  |                 |               |
| Email    |                 |               |
| Remember | me              | Next          |
|          | or              |               |
|          | Continue with M | licrosoft     |
| G        | Continue with   | Google        |

to have the option to log on with a direct password or by clicking **Continue with Google** to login via SSO.

 Check the Login only via Single-Sign-On box to prohibit non-administrator users from logging into the VMS with a direct password. By entering a non-administrator username and clicking Next, the user is automatically redirected to the Google IdP for authentication. Additionally, users can log in using the Continue with Google button in the login interface.

## **Configuring Microsoft IdP via SSO**

Follow the steps in this section to configure Microsoft SSO authentication in the Cloud VMS enhanced web interface.

1. Go to Admin > Account Settings > Identity Provider and select Microsoft.

| 🔘 💾 Microsoft         |            | ~      |
|-----------------------|------------|--------|
| Account type          | Personal   | $\sim$ |
| Login only via Single | Sign-On () |        |

2. Leave the **Login only via Single Sign-On** box unchecked to allow non-administrator users the option to log in with a direct password. They will also have the option to log in by clicking the **Continue with Microsoft** button in the login interface.

| EAGLE I<br>NETWOR   | EYE<br>KS |
|---------------------|-----------|
| Sign in             |           |
| Email               |           |
| Remember me         | Next      |
| or                  |           |
| Continue with Micro | osoft     |
| G Continue with Goo | gle       |

 Check the Login only via Single-Sign-On box to prohibit non-administrator users from logging into the VMS with a direct password. By entering a non-administrator username and clicking Next, the user is automatically redirected to the Microsoft IdP for authentication. Additionally, users can log in using the Continue with Microsoft button in the login interface.

## **Configuring Okta IdP for Eagle Eye SSO**

Follow the steps in this section to configure Okta SSO authentication in the Cloud VMS enhanced web interface.

#### Prerequisites

- Create an account in Okta if you do not already have one.
- Obtain your Eagle Eye account ID.

#### Obtaining a redirectUri from Okta

 Open your Okta administrator dashboard and select Applications
 Applications from the left navigation menu. Click Create App Integration.

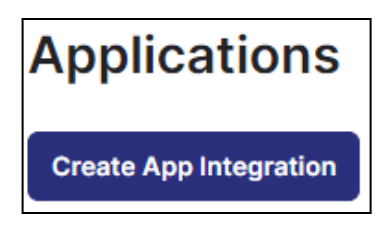

2. On the **Create a New App Integration** screen, select **OIDC** for Sign-in Method and **Web Application** for Application Type. Click **Next**.

| Create a new app integration                                                                                                    | ×                                                                                                    |
|----------------------------------------------------------------------------------------------------|----------------------------------------------------------------------------------------------------|
| Sign-in method<br>Learn More 🖸                                                                                                    | <ul> <li>OIDC - OpenID Connect<br/>Token-based OAuth 2.0 authentication for Single Sign-On (SSO) through API<br/>endpoints. Recommended if you intend to build a custom app integration<br/>with the Okta Sign-In Widget.</li> </ul>                                                           |
|                                                                                                    | <ul> <li>SAML 2.0<br/>XML-based open standard for SSO. Use if the Identity Provider for your<br/>application only supports SAML.</li> </ul>                                                                                                    |
|                                                                                                    | <ul> <li>SWA - Secure Web Authentication</li> <li>Okta-specific SSO method. Use if your application doesn't support OIDC or<br/>SAML.</li> </ul>                                                                                                    |
|                                                                                                    | <ul> <li>API Services<br/>Interact with Okta APIs using the scoped OAuth 2.0 access tokens for<br/>machine-to-machine authentication.</li> </ul>                                                                                                    |
| Application type<br>What kind of application are you trying to integrate<br>with Okta?<br>Specifying an application type customizes your | <ul> <li>Web Application</li> <li>Server-side applications where authentication and tokens are handled on the server (for example, Go, Java, ASP.Net, Node.js, PHP)</li> <li>Single-Page Application</li> <li>Single-page web applications that run in the browser where the client</li> </ul> |
| experience and provides the best configuration, SDK, and sample recommendations.                                                         | receives tokens (for example, Javascript, Angular, React, Vue) <ul> <li>Native Application</li> <li>Desktop or mobile applications that run natively on a device and redirect</li> <li>users to a non-HTTP callback (for example, iOS, Android, React Native)</li> </ul>                       |
|                                                                                                    | Cancel Next                                                                                                    |

CONFIDENTIAL

3. On the **New Web App Integration** screen, enter the name for your app integration name and the URL for Sign-in redirect URIs.

| General Settings                                                                                 |                                                                                                 |
|--------------------------------------------------------------------------------------------------|-------------------------------------------------------------------------------------------------|
| App integration name                                                                             | Eagle Eye Networks Cloud VMS                                                                    |
| Logo (Optional)                                                                                  | ()<br>()                                                                                        |
| Grant type<br>Learn More, C                                                                      | Client acting on behalf of itself Client Credentials                                            |
|                                                                                                  | Client acting on behalf of a user           Image: Organization Code                            |
|                                                                                                  | Refresh Token     Client-initiated backchannel authentication flow (CIBA)     Implicit (hybrid) |
| Sign-in redirect URIs                                                                            | Allow wildcard * in sign-in URI redirect.                                                       |
| Okta sends the authentication response and ID token for the user's sign-in request to these URIs | https://auth.eagleeyenetworks.com/login/oauth2/code/okta-dev-9                                  |
| Learn More 🖸                                                                                     | + Add URI                                                                                       |

To get the redirect URI, call:

{baseURL}/api/v3.0/accounts/self/ssoAuthSettings?include=ssoOidcldpConfigUrls Example baseURL: <u>api.c013.eagleeyenetworks.com</u> This call returns the redirectUri for your account.

4. The Application Integration Information appears on the next screen. The **Client ID** and **Client Secret Information** needed for configuring the VMS Cloud are found here.

| Construction Construction Const | Networks Cloud VMS                                                                            |      |
|----------------------------------------------------------------------------------------------------|-----------------------------------------------------------------------------------------------|------|
| neral Sign On Assignments                                                                                                    | Okta API Scopes Application Rate Limits                                                       |      |
| Client Credentials                                                                                                    |                                                                                               | Edit |
| Client ID                                                                                                    | 0oaajkz12nimpmDCn5d7<br>Public identifier for the client that is required for<br>OAuth flows. | iall |
| Client authentication                                                                                                    | <ul> <li>Client secret</li> <li>Public key / Private key</li> </ul>                           |      |
| Proof Key for Code Exchange (PKCE)                                                                                                    | Require PKCE as additional verification                                                       |      |
| CLIENT SECRETS                                                                                                    |                                                                                               |      |
|                                                                                                    | Generate new set                                                                              | cret |
| Creation date Secret                                                                                                    | Status                                                                                        | 6    |
|                                                                                                    |                                                                                               |      |

5. On the **Assignments** tab, choose the people who can use this login option for the Cloud VMS.

| Ô              | Eagle Eye Network       Active       View I | orks Cloud VMS                                                 |          |
|----------------|---------------------------------------------|----------------------------------------------------------------|----------|
| General Sign C | On Assignments Okta A                       | PI Scopes Application Rate                                     | e Limits |
| Assign •       | Convert assignments V                       | Q Search                                                       | People • |
| Filters        | Person                                      | Туре                                                           |          |
| People         |                                             |                                                                |          |
| Groups         |                                             | 01101110<br>01101111<br>0110100<br>010000<br>0100101<br>011011 |          |

6. In order to use IdP-initiated login, make the following configurations on the **Application General** tab.

| Login initiated by     | Either Okta or App *                                                                                                    |
|------------------------|----------------------------------------------------------------------------------------------------|
| Application visibility | <ul><li>Display application icon to users</li><li>Display application icon in the Okta Mobile app</li></ul>                     |
| Login flow             | <ul> <li>Redirect to app to initiate login (OIDC Compliant)</li> <li>Send ID Token directly to app (Okta Simplified)</li> </ul> |
| Initiate login URI 🔞   | https://auth.eagleeyenetworks.com/sso?issuer=okta-de                                                                            |

7. In the Initiate Login URI box, enter:

https://auth.eagleeyenetworks.com/sso?issuer={registrationId}&target\_link\_uri={webapp\_url} The registrationId is the last part of the redirectUri retrieved from. Get {baseURL}/api/v3.0/accounts/self/ssoAuthSettings?include=ssoOidcldpConfigUrls For example, if you get

```
1 "ssoOidcIdpConfigUrls": {
2     "redirectUri": "https://auth.test.eagleeyenetworks.com/login/oauth2/code/0000011"
3 }
```

As a response, your registrationId is 00000011. The redirectionId is actually your Eagle Eye account ID. Your login URI will be:

https://auth.eagleeyenetworks.com/sso?issuer=00000011&target\_link\_uri=webapp\_eagleeyenetworks.com

#### Configuring SP-initiated SSO settings for Okta

**Note**: Okta does not have a login link in the Cloud VMS. The Okta settings are shown below:

| Identity provider integration via Single Sign-on |                                                    |  |
|--------------------------------------------------|----------------------------------------------------|--|
| Select and configure the Id                      | entity Provider you want to enable.                |  |
| O None                                           |                                                    |  |
| O Microsoft                                      | >                                                  |  |
| 💿 🎇 Okta                                         | ~                                                  |  |
| Client ID                                        | 0oagxinsmj8UjQ8kR5d7                               |  |
| Client secret                                    | POZhSj6SJtcWk7oBmU9DnQNqvi5JYWp92rhu30vgx6nB0QxSBg |  |
| Issuer URL                                       | https://dev-43299350.okta.com                      |  |
| Login only via Single                            | Sign-On 🕕                                          |  |
| Add new users if they                            | / do not already exist.                            |  |
| 🔘 💪 Google                                       | >                                                  |  |
| O Custom SSO                                     | >                                                  |  |

Update the Client ID and Client Secret with the values from the Okta application created in the prerequisites section. For the Issuer URL, you can use the actual Okta domain **https://<your-okta-domain>.** (Do not include "/" at the end.).

#### SP initiated SSO flow

Log in to the application,

- 1. Provide a non-administrator user account at the identifier first page.
- 2. Login with Okta and provide consent.

#### IdP initiated SSO flow

- 1. Go to https://<your-okta-domain>/app/UserHome.
- 2. Log in with a user who exists in your Eagle Eye Networks account with the same email.
- 3. Click on the Application you created to be redirected to the application.

#### Configuring automated user provisioning for Okta

1. Check the **Add New Users if they Do Not Already Exist** box in the Identity Provider Integration via Single Sign-on screen in the Cloud VMS interface.

| Identity provider integration via Single Sign-on               |                                                    |  |  |
|----------------------------------------------------------------|----------------------------------------------------|--|--|
| Select and configure the Identity Provider you want to enable. |                                                    |  |  |
| O None                                                         |                                                    |  |  |
| 🔿 📑 Microsoft                                                  | >                                                  |  |  |
| 💿 🎇 Okta                                                       | ~                                                  |  |  |
| Client ID                                                      | 0oagxinsmj8UjQ8kR5d7                               |  |  |
| Client secret                                                  | POZhSj6SJtcWk7oBmU9DnQNqvi5JYWp92rhu30vgx6nB0QxSBg |  |  |
| Issuer URL                                                     | https://dev-43299350.okta.com                      |  |  |
| ✓ Login only via Single                                        | Sign-On 🕕                                          |  |  |
| Add new users if they                                          | r do not already exist.                            |  |  |
| 🔘 🧲 Google                                                     | >                                                  |  |  |
| O Custom SSO                                                   | >                                                  |  |  |

- 2. Log into the application. Go to https://<your-okta-domain>/app/UserHome.
- 3. Log in with a user who does not exist in your een account with the same email.
- 4. Click the Application you created and you will be redirected to the application and auto-provisioned.

### Enabling Azure Active Directory as the IdP

If Microsoft is the IdP, use the instructions in this section to enable Azure Active Directory (AD).

#### Prerequisites

- 1. If you do not have an account in Azure AD, register for a free account at <u>https://azure.micrsoft.com</u>.
- 2. Obtain the redirectUri for the account by adding your account ID at the end of this redirectUri: https://auth.eagleeyenetworks.com/login/oauth2/code/<account ID>.

#### Configuring a new applications in Azure AD

- 1. Log in to the Azure console (<u>https://portal.azure.com/#home</u>) and navigate to **Manage Microsoft Entra ID** (previously known as Azure ID).
- 2. Go to **App Registrations** in the left panel and create a new registration.
- Provide the following information under the **Register an Application** wizard:
   a. Name the application.

| * Name                                                                         |
|--------------------------------------------------------------------------------|
| The user-facing display name for this application (this can be changed later). |
| EEN Web app                                                                    |

#### b. Set the Supported Account Type to Accounts in this Organizational Directory Only.

Supported account types

Who can use this application or access this API?

Accounts in this organizational directory only (Faraz Co. only - Single tenant)

#### c. Use the redirectURI as obtained in Configuring Microsoft Azure OIDC.

#### Redirect URI (optional)

We'll return the authentication response to this URI after successfully authenticating the user. Providing this now is o changed later, but a value is required for most authentication scenarios.

Web

https://auth.eagleeyenetworks.com/login/oauth2/code/00032511

## 4. On the Application Overview screen, create a client credential using the **Add a Certificate or Secret** option.

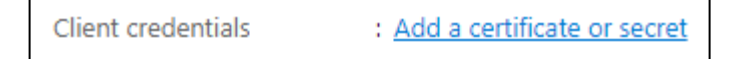

5. Click New Client Secret.

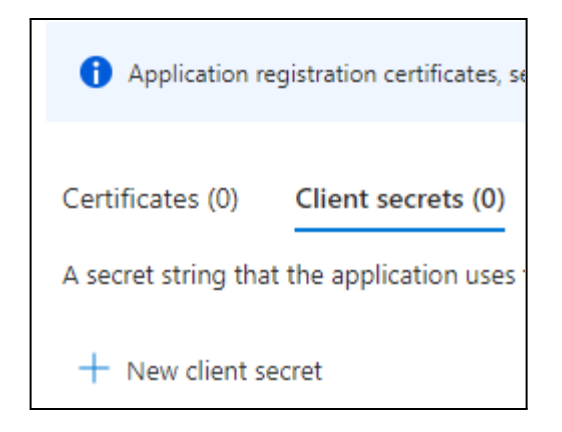

6. Enter a description of the secret and an expiration date.

| Add a client secret |                      | $\times$ |
|---------------------|----------------------|----------|
| Description         | een webapp secret    |          |
| Expires             | 365 days (12 months) | $\sim$   |

7. Copy the Value field to a text file and save it.

**IMPORTANT**: This is the Client Secret and cannot be viewed again.

| Certificates (0)    | Client secrets (1)     | Federated credentials (0)      |                                                     |                                      |     |
|---------------------|------------------------|--------------------------------|-----------------------------------------------------|--------------------------------------|-----|
| A secret string tha | t the application uses | to prove its identity when rec | questing a token. Also can be referred to as applic | ation password.                      |     |
| + New client se     | ecret                  |                                |                                                     |                                      |     |
| Description         |                        | Expires                        | Value ①                                             | Secret ID                            |     |
| een webapp se       | cret                   | 3/5/2025                       | Nzf8Q~axGil2aFWG4f_WDdclRCL9NIRIO                   | e0fce394-255f-4686-be31-bf8cdb282720 | D 📋 |

You can find the **Application (Client) ID** on this screen as well.

| ∧ Essentials            |                                        |
|-------------------------|----------------------------------------|
| Display name            | : <u>EEN Web app</u>                   |
| Application (client) ID | : 4cd10839-5c28-41cb-8b6c-c0cfc3fd9ed8 |

8. Navigate to the API Permissions on the left panel and select Add a Permission.

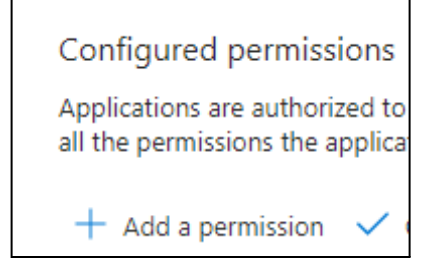

9. Select the Microsoft Graph API.

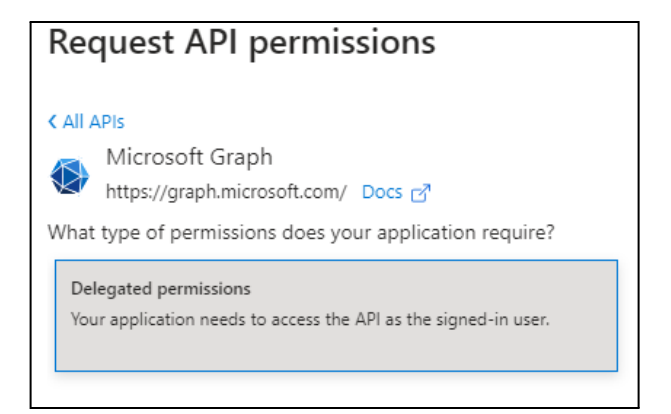

#### 10. Add **Email** and **OpenId** permissions.

| $\vee$ Op | enId permissions (2)                                                    |
|-----------|-------------------------------------------------------------------------|
|           | email 🕕<br>View users' email address                                    |
|           | offline_access ①<br>Maintain access to data you have given it access to |
|           | openid 🕕<br>Sign users in                                               |
|           | profile ①<br>View users' basic profile                                  |

11. Navigate to Token Configuration from the left panel and click Add Optional Claim.

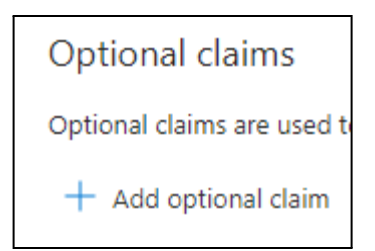

#### 12. In the Add Optional Claim wizard, select Adding verified\_primary\_email is optional.

| Add optional claim                                                                                                    |                                           |                               |
|----------------------------------------------------------------------------------------------------|-------------------------------------------|-------------------------------|
| Once a token type is selected, you may choose f                                                                                     | from a list of available optional claims. |                               |
| <ul> <li>Token type</li> <li>Access and ID tokens are used by applications for</li> <li>ID</li> <li>Access</li> <li>SAML</li> </ul> | or authentication. Learn more 3           |                               |
| 🗹 email                                                                                                    | The addressable email for t               | his user, if the user has one |
| verified_primary_email                                                                                                    | Sourced from the user's Pri               | maryAuthoritativeEmail        |

- 13. You can also update the consent page using the **Branding & Properties** tab in the left panel.
- 14. Assign users to the application. Navigate to **Home > Manage Microsoft Entra ID > Enterprise Applications** and select your application. Go to **Assign Users and Groups** and assign users as shown below to the application.

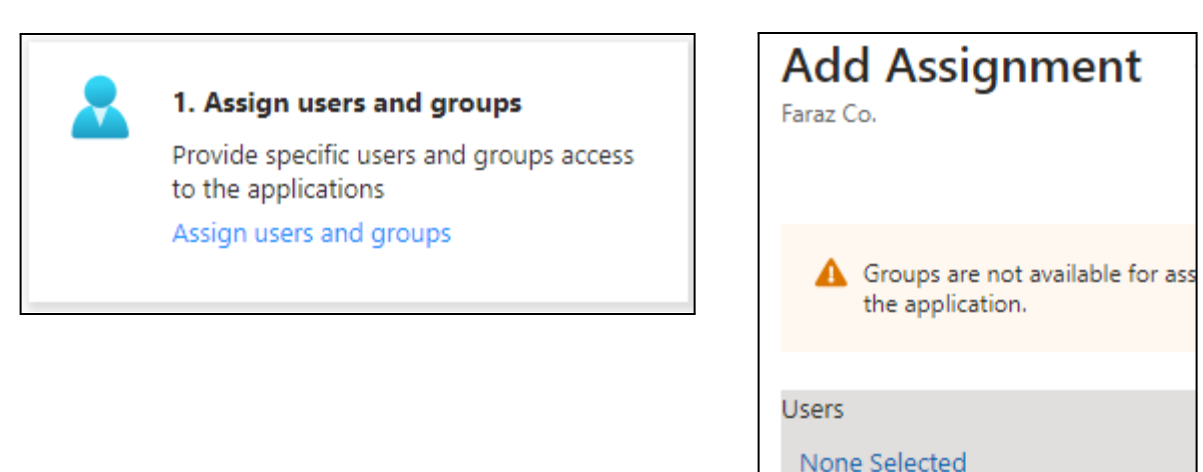

#### Configuring SP-initiated SSO settings for Azure Active Directory

Use the instructions in this section to configure the organizational Microsoft SSO.

| Identity provider integr<br>Select and configure the lo | ation via Single Sign-on<br>lentity Provider you want to enable. |   |  |
|---------------------------------------------------------|------------------------------------------------------------------|---|--|
| O None                                                  |                                                                  |   |  |
| Microsoft                                               |                                                                  | ~ |  |
| Account type                                            | Organization                                                     | ~ |  |
| Client ID                                               | a3c1b6ae-42ce-4401-b48a-5c                                       |   |  |
| Client secret                                           | ehY8Q~iuV3ITAZ7W_RTPWR0q3LvVo                                    |   |  |
| Tenant ID                                               | 42fb98b2-68d6-4f42-b                                             |   |  |
| Login only via Single                                   | Sign-On 🕕                                                        |   |  |
| Add new users if the                                    | y do not already exist.                                          |   |  |
| 🔿 💭 Okta                                                |                                                                  | > |  |
| O G Google                                              |                                                                  | > |  |
| O Custom SSO                                            |                                                                  | > |  |

1. Update the **Client ID** (Application (client) ID) and **Client Secret** with values you got from the Azure AD application created in <u>Prerequisites</u>.

| ₽ Search × «             | 📋 Delete 🜐 Endpoints 💀 Preview features            |                                                                  |
|--------------------------|----------------------------------------------------|------------------------------------------------------------------|
| Overview                 |                                                    |                                                                  |
| 📣 Quickstart             |                                                    |                                                                  |
| 🛒 Integration assistant  | Display name<br><u>Eagle Eye Networks VMS</u>      | Client credentials<br><u>0 certificate. 1 secret</u>             |
| ∨ Manage                 | Application (client) ID<br>a3c1b6ae-42ce-4401-b48  | Redirect URIs<br><u>1 web, 0 spa, 0 public client</u>            |
| 🔚 Branding & properties  | Object ID                                          | Application ID URI                                               |
| Authentication           | 7fb69b08-38ca-4add-a738-c                          | Add an Application ID URI                                        |
| 📍 Certificates & secrets | Directory (tenant) ID<br>42fb98b2-68d6-4f42-b2e9-9 | Managed application in local directory<br>Eagle Eye Networks VMS |
| Token configuration      | Supported account types                            |                                                                  |
| API permissions          | In you get the training                            |                                                                  |

2. You can find the **<tenant-id>** on the **Overview** page.

#### SP-initiated SSO flow

You should now be able to log in to the application.

- 1. Provide a non-administrator user account at the identifier home page.
- 2. Log in with Azure AD and provide the consent.

Note: Be sure you have the same user created on the Azure AD side.

#### Prerequisites for the IdP-initiated SSO flow

- 1. Update the homepage URL in the **Branding & Properties** section of the application as follows: https://auth.<domain-branding>/sso?issuer=<registration-id>&target\_link\_uri=<webapp-url>.
  - **domain-branding** can be eagleeyenetworks.com, mobotixcloud.com, etc.
  - The registration-id is your account id. This Can be found at the end of redirectUri found in **<u>Prerequisites</u>**.
  - The **<webapp-url>** can be **https://webapp.eagleeyenetworks.com**. (Based on the domain branding you can use different values for this and make sure values are URL encoded).

| Home page URL 🛈 | https://auth.eagleeyenetworks.com/sso?issuer=00145833⌖_link_uri=https%3A |
|-----------------|--------------------------------------------------------------------------|
|                 |                                                                          |

- An example is: https://auth.eagleeyenetworks.com/sso?issuer=00032511&target\_link\_uri=https://we bapp.eagleeyenetworks.com
- Navigate to the Enterprise Application tab and select your application. In the left panel select Manage > Properties. Set Visible to Users to Yes.

| Yes | No  |
|-----|-----|
|     | Yes |

#### Setting up IdP-initiated SSO flow

- 1. Go to https://myapplications.microsoft.com?tenantId=<tenant-id>.
- 2. Log in with a user who exists in your Eagle Eye Networks account with the same email.
- 3. Click the Application you created and you will be redirected to the application.

#### Configuring auto user provisioning for Azure AD

 Check the Add New Users if They do not Already Exist box in the Identity Provider Integration via Single Sign-on screen in the Cloud VMS interface and click Save.

| Identity provider integr<br>Select and configure the Id | ation via Single Sign-on<br>lentity Provider you want to enable. |   |
|---------------------------------------------------------|------------------------------------------------------------------|---|
| O None                                                  |                                                                  |   |
| 🔘 📑 Microsoft                                           |                                                                  | ~ |
| Account type                                            | Organization                                                     | ~ |
| Client ID                                               | a3c1b6ae-42ce-4401-b48a-5                                        |   |
| Client secret                                           | ehY8Q~iuV3ITAZ7W_RTPWROq3L                                       |   |
| Tenant ID                                               | 42fb98b2-68d6-4f42-b2e9-98                                       |   |
| Login only via Single                                   | Sign-On ()                                                       |   |
| Add new users if the                                    | y do not already exist.                                          |   |
| 🔿 🔅 Okta                                                |                                                                  | > |
| 🔿 Ġ Google                                              |                                                                  | > |
| O Custom SSO                                            |                                                                  | > |

#### IdP-initiated SSO with auto user provisioning flow

- 1. Log in to the application. Go to https://myapplications.microsoft.com?tenantId=<tenant-id>.
- 2. Log in with a user who exists in your Eagle Eye Networks account with the same email.
- 3. Click the Application you created and you will be redirected to the application.